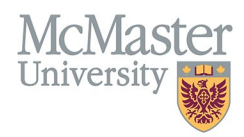

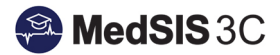

# USER MANUAL – UPDATING CONTACT INFORMATION

## TARGET AUDIENCE: LEARNERS

Updated April 26, 2024

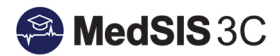

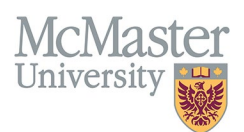

### **Updating Contact Info**

#### Step 1: Log in to MedSIS.

#### Step 2: Ensure you are in the Learner Portal (not the Student Portal)

*Tip: If you do not see Contact Info, you are in your student portal and need to switch to the learner portal. For more information about switching portals, please see the <u>Guide: How to Switch between Portals</u>* 

| MedSIS 3C<br>Campus Edition   | FACULTY OF HEALTH SCIENCES<br>MCMASTER UNIVERSITY          |                                         |                       |                                                                                                    |  |  |
|-------------------------------|------------------------------------------------------------|-----------------------------------------|-----------------------|----------------------------------------------------------------------------------------------------|--|--|
| 🎢 Home                        | Home > Learner Portal > C                                  | ontact Info                             |                       |                                                                                                    |  |  |
| 🎊 Student Portal              |                                                            |                                         |                       |                                                                                                    |  |  |
| Personal Info                 | Actual, Multammad alkingeneral, Processoral Biol has mabel |                                         |                       |                                                                                                    |  |  |
| 👃 Contact Info 🛛 🚽            | tact Info                                                  |                                         |                       |                                                                                                    |  |  |
| Registration Info             |                                                            | 1. (Interpretate Marine Discostor, 187) | d man arrange         |                                                                                                    |  |  |
| Learning Path                 |                                                            | Aug 2021 11-14-2024                     | C Cost Top 200        |                                                                                                    |  |  |
| Academic Coach                |                                                            |                                         | E Carpon Manifest     |                                                                                                    |  |  |
| Procedure Log                 | Re                                                         | gistered Active New Student             |                       |                                                                                                    |  |  |
| Course/Rotation Schedule      |                                                            | Upd                                     | ate Contact info here |                                                                                                    |  |  |
| Payment Info                  | Address Emails                                             |                                         |                       |                                                                                                    |  |  |
| Request for Time Off          |                                                            | /                                       |                       |                                                                                                    |  |  |
| Evaluations                   | - Current Living Resid                                     | Current Living Residence                |                       | Mailing Address                                                                                                    |  |  |
| 😫 Requirements                | Address 1*:                                                | (if the add in the law of               | ✓ Same as Curren      | nt Living Residence                                                                                                    |  |  |
| 🛕 Alerts                      | Address 2:                                                 | · · · · · · · · · · · · · · · · · · ·   | Address 1:            | of the local diversion of the local diversion |  |  |
| 🙀 Activity Log                | City*:                                                     |                                         | Address 2:            |                                                                                                    |  |  |
| Letters                       | Countrit                                                   | Canada                                  | City:                 | Subsect 10                                                                                                    |  |  |
| Hospital Details              | Country .                                                  | Canada                                  |                       |                                                                                                    |  |  |
| Event Calendar                | State/Province:                                            | Ontario                                 | ▼ Country:            | Canada                                                                                                    |  |  |
| https://mcm-preprod.medsis3c. | Ontario                                                    |                                         |                       |                                                                                                    |  |  |

#### Updating Living Address, Emergency Contacts, and Mailing Address

In the address tab, update the needed information and save.

To have the same living residence address and mailing address, check off "same as current living residence" in the mailing address section.

| MedSIS 3C |
|-----------|
|           |
|           |

| Current Living Residence |                | Mailing Address                  |                |
|--------------------------|----------------|----------------------------------|----------------|
| Address 1:               | 65 Ottawa St N | Same as Current Living Residence |                |
| Address 2:               |                | Address 1:                       | 05 Ottawa St N |
| City:                    | Hamilton       | Address 2:                       | Up_            |
| Country:                 | Select         | City:                            | Hamilton       |
| State/Province:          | Select         | Country:                         | Select         |
| Postal Code:             | LEJ 3Y9        | State/Province:                  | Select         |
| Telephone:               |                | Postal Code:                     | LEJ 3YØ        |
| Alternative Telephone:   |                | Telephone:                       | "A>,           |
|                          | ~MA            | Alternative Telephone:           |                |
| Emergency Contact Info   | 171            |                                  |                |
| Primary                  |                |                                  |                |
| Name:                    |                |                                  |                |
| Telephone:               |                |                                  |                |
| Relationship:            | Select V       |                                  |                |
| Secondary                |                |                                  |                |
| Name:                    |                |                                  |                |
| Telephone:               |                |                                  |                |
| Relationship:            | Select V       |                                  |                |
|                          |                |                                  |                |
| History                  |                |                                  | 😫 Save 🗶 Cano  |
|                          |                |                                  |                |

#### Updating Primary Email Address

MedSIS users can have multiple email addresses associated with their account but only have one primary email address, where notifications are sent.

If you would like your primary email address updated in MedSIS, please reach out to your program with the new address and they can update it as needed.

#### **QUESTIONS?**

University

Address Emails

If you have any questions or difficulties with this process, please submit them through our ticketing system.

To submit a ticket, please visit medsishelp.mcmaster.ca

User Guide: How to Submit a Ticket